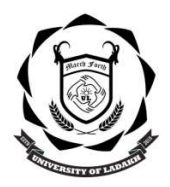

www.uol.ac.in

# UNIVERSITY OF LADAKH OFFICE OF THE DEAN ACADEMIC AFFAIRS

(University Administrative Block, Melong-Thang, Leh and Purig Guest House, Kurba-Thang, Kargil) Email: uoldeanacademicaffairs@gmail.com

No: UOL/2023/DAA-04/499

Dated: 25th July 2023

### NOTIFICATION

### FOR EXTENSION OF UG ADMISSION (First Semester Session 2023-2024)

Admission for the Session 2023-24 for Constitution Colleges University of Ladakh.

This is for the information of all concerned that under special circumstances and as one-time exception, the Hon'ble Vice-Chancellor has consented to extend the admission for UG courses (Semester First Session 2023-2024) in the constituent colleges of University of Ladakh as per the details below:

#### Important dates:

| S.No | Admission Process                                                                                            | Dates           |                 |
|------|----------------------------------------------------------------------------------------------------|-----------------|-----------------|
|      |                                                                                                    | From            | То              |
| 1.   | Online Registration/ Physical verification of documents in the Colleges and online Fee payments (uol.ac.in). | 26th July, 2023 | 28th July, 2023 |

#### **Conditions:**

- 1. The admission in any of the colleges will be subject to availability of seats.
- 2. This Admission will be with additional Late-Fee of Rs. 1000.00
- Interested candidates after initiation of their Admission through online Registration are advised to attend their classes which have already started form 12-07-2023 vide Notification No: UOL/2023/DAA-20/478 Dated:11-07-2023 to avoid any loss of Academics. The process of document verification and submission of online fees may be carried out simultaneously.
- 4. All other terms and conditions of the Admission processes remain same (as per the initial the Admission Notification).
- 5. Admission will be given as per the catchment area of the College from where the candidate has passed his/her 12th class.

NOTE: Candidates are advised to contact their colleges to understand the course structure under NEP 2020 before filling up the form. No alteration will be permitted at later stage.

#### **Dean Academic Affairs**

Copy to -

- 1. Registrar, University of Ladakh for information.
- 2. Director, College Affairs, University of Ladakh for information.
- 3. Rector Kargil Campus University of Ladakh for information.
- 4. Section Officer Leh Campus University, of Ladakh for information.
- 5. PA to VC for information to Hon'ble Vice Chancellor.
- 6. System Analyst for uploading on the University website for general information to all.
- 7. Office file for records.

## **ANNEXURE A**

### Steps to Fill the Online UG Admission Form 2023-24

1. Go to the Link

# https://universityofladakhadmission.samarth.edu.in/

2. Click on New Registration

|                                                                                                    | University of Ladakh<br>Admission 2023-24                                                                                                    | SamartheGov     |
|----------------------------------------------------------------------------------------------------|----------------------------------------------------------------------------------------------------|-----------------|
| Home Public Notice Prospectus U                                                                                                    | Iniversity Website Programme Schedule Q                                                                                                    | New Repetration |
| ersity of Ladakh                                                                                                    |                                                                                                    |                 |
| About the University<br>The University of Ladakh was established in 2019 under the                                                                                                    | University of Ladakh Act 2018 (enacted by the Notifications                                                                                                    |                 |
| Governor of Jammu and Kashmir as Act no. LVI of 2018), as<br>in the country particularly in Ladakh region. By virtue of Sec                                                                                                    | an initiative to promote quality higher education<br>tion2(e) of the Act, the six existing colleges of Leh                                                                                 | •               |
| and Kargil district have became part of the University of Lad<br>universities of the country offering high quality, innovative a<br>post graduate and Ph.D. levels. The University has headqua<br>cater to students passing out of various schools and college | akh. It aspires to be one of the leading<br>nd responsive education at the under graduate,<br>ters and campuses in both Kargij and Leh to<br>s spread over more than fifty thousand square | 1               |

- 3. Fill in the details required and Click on Register to register yourself. While registering you will get the OTP in your email which you have provided.
- 4. Once Registration is done, Login with your registration details.
- 5. After Logging in Fill your personal and educational details as mentioned in the portal.
- 6. Once everything is done it will automatically take you to the program selection page or Click on Apply now button

|                                                          | University of Ladakh<br>Admission 2023-24                                                             | Samarth eGov                                        |  |
|----------------------------------------------------------|----------------------------------------------------------------------------------------------------|-----------------------------------------------------|--|
| Home Public Notice                                       | Prospectus University Website Programme Schedule                                                      | DEMO +                                              |  |
| Form Status                                              | Profile Select Programme Payments                                                                     |                                                     |  |
|                                                          | Welcome to Universit                                                                                  | y of Ladakh                                         |  |
| ✓ Registration ✓ Fill Profile Details                    | Dear DEMO!                                                                                            |                                                     |  |
| <ul> <li>Select Programme/s</li> <li>Payments</li> </ul> | Your profile details have been successfully submitted and locked. You can now select pro<br>criteria. | gramme/s after satisfying their minimum eligibility |  |
| Quick Links                                              | Apply Now<br>Programme Applications                                                                   |                                                     |  |

7. Select the Program Details and click on Proceed. For selecting Major Foundation and Minor Foundation Courses, if you find any confusion, please contact respective college for clarification.

Note: You can not select the Major and Minor Courses from the Same Group. Group No is mentioned again the Course in the Drop Down

| Select the Programme you want to apply |         |
|----------------------------------------|---------|
| Programme Level *                      |         |
| Select                                 | ~       |
| University *                           |         |
| Select                                 | ~       |
| College *                              |         |
| Select                                 | ×       |
| Programme *                            |         |
| Select                                 | X v     |
| Select Foundation Course [Major] *     |         |
| Select                                 | *       |
| Select Foundation Course [Minor] *     |         |
| Select                                 | v       |
|                                        |         |
|                                        |         |
| Home                                   | Proceed |

#### 8. Once You select the Major and Minor Foundation, Click on the Course Selection Button.

|                                                                                                    | University of Ladakh<br>Admission 2023-24                         | SamartheGov              |
|----------------------------------------------------------------------------------------------------|-------------------------------------------------------------------|--------------------------|
| Home Public Notice Prospectus University                                                                                                    | Website Programme Schedule                                        | DEMO ~                   |
| You have started application for the programme Bach                                                                                                    | elors EJM Leh. You need to pay the fee for the successful submiss | ion of application.      |
| Bachelors EJM Leh                                                                                                    |                                                                   |                          |
| Programme Selection (1) Personal Details (2) Aca                                                                                                    | demic Details (3) Other Details (4) Uploads (5) Preview (6)       | Payments (7)             |
| Programme Selection                                                                                                    |                                                                   |                          |
| Programme                                                                                                    |                                                                   | Status                   |
| Bachelors EJM Leh<br>University: UDL: University of Ladakh<br>College/Department: EJM: Government EJM College Leh<br>Foundation Group(Minor): Computer Science (GROUP 4)<br>Foundation Group(Minor): Computer Science (GROUP 4) | P 7]                                                              | Not Paid / Not Submitted |
|                                                                                                    |                                                                   |                          |
| Home                                                                                                    |                                                                   | Course Selection         |

9. Now Select all the required Six Courses as mentioned and submit. If any wrong select then go back and select again.

| helors EJM<br>Programme S<br>COUISE SE                                  | Leh election (1) Personal Details (2) election for UGNEP2 : Ba                                                                                            | Academic Details (3) Other Details (4) Uploads (5) Preview (6) Peyments (7)                                                                                                    |
|-------------------------------------------------------------------------|----------------------------------------------------------------------------------------------------|----------------------------------------------------------------------------------------------------|
| niversity: U<br>ollege/Dep<br>oundation (<br>oundation (<br>ourses Sele | IOL: University of Ladakh<br>artment: EJM: Government EJM (<br>Group(Major): Anthropological Sc<br>Group(Minor): Computer Science<br>ction for SEMESTER 1 | College Leh<br>ience [GROUP 7]<br>[GROUP 4]                                                                                                    |
| S.No                                                                    | Option Type                                                                                                    | Course Code : Course Name (Credit)                                                                                                    |
| 1                                                                       | Major Foundation                                                                                                    | ANS-AN-101-C : Anthropology (4.00)                                                                                                    |
| 2                                                                       | Minor Foundation                                                                                                    | CMS-CS-101-M : Computer Science (4.00)                                                                                                    |
| 3                                                                       | Generic Courses                                                                                                    | ANS-AN-101-G : Anthropology:A Holistic Approach (3.00)                                                                                                    |
| 4                                                                       | Skill Enhancement Course                                                                                                    | CMS-CS-101-S : Basic Computer and Internet (3.00)                                                                                                    |
| 5                                                                       | Ability Enhancement Course                                                                                                    | LLT-HI-101-A : MIL Hindi (2.00)                                                                                                    |
| 6                                                                       | Value Addition Course                                                                                                    | Select maximum 4 credit. You have selected 4 credit, remaing selection 0 credit.  ART:Pt-101-V: Human Values (2.00)  CB3:Pt-101-V: Fronality Development (2.00)  CB3:Pt-101-V: Health & Wellness (2.00)  CS3:Pt-101-V: Health & Wellness (2.00)  SS3:Pt-101-V: Understanding India (2.00)  MCMM-MC-101-V: Public Relations (2.00) |
|                                                                         |                                                                                                    |                                                                                                    |

10. Once Courses are Submitted Click on Next button to go to Academic Details Section

| Bachelors E                                                                                                    | 3M Leh                                       |                                                            |              |            |  |  |  |
|----------------------------------------------------------------------------------------------------|----------------------------------------------|------------------------------------------------------------|--------------|------------|--|--|--|
| Programn                                                                                                    | ne Selection (1) Personal Details (2) Acad   | amic Details (3) Other Details (4) Uploads (5) Preview (6) | Payments (7) |            |  |  |  |
| Programme Course Selection<br>Jniversity: UOL: University of Ladakh<br>College/Department: EJM: Government EJM College Leh<br>Foundation Group(Major): Anthropological Science [GROUP 7]<br>Foundation Group(Minor): Computer Science [GROUP 4] |                                              |                                                            |              |            |  |  |  |
| COURSE SE                                                                                                    | LECTION DETAILS FOR UGNEP2: BACHELORS EJM LE | н                                                          |              |            |  |  |  |
| #                                                                                                    | Course Code                                  | Name of Course                                             | Credits      | Term       |  |  |  |
| 1                                                                                                    | ANS-AN-101-C                                 | Anthropology                                               | 4            | SEMESTER 1 |  |  |  |
| 2                                                                                                    | CMS-CS-101-M                                 | Computer Science                                           | 4            | SEMESTER 1 |  |  |  |
| 3                                                                                                    | ANS-AN-101-G                                 | Anthropology:A Holistic Approach                           | 3            | SEMESTER 1 |  |  |  |
| 4                                                                                                    | CMG-CM-101-S                                 | Business Incubation                                        | 3            | SEMESTER 1 |  |  |  |
| 5                                                                                                    | LLT-HI-101-A                                 | MIL Hindi                                                  | 2            | SEMESTER 1 |  |  |  |
| 6                                                                                                    | ART-PL-101-V                                 | Human Values                                               | 2            | SEMESTER 1 |  |  |  |
| 7                                                                                                    | EBS-ED-101-V                                 | Personality Development                                    | 2            | SEMESTER 1 |  |  |  |
| Total Cr                                                                                                    | edit Selected                                |                                                            | 20           |            |  |  |  |
| Previou                                                                                                    | 1                                            | Update                                                     |              | Next       |  |  |  |

- **11.** Fill in your Academic Details are mentioned and Click on Save and Next Button.
- 12. Go to Other details section and fill in the details as required and click Next.
- 13. Upload your Photo, Signatures, Class X and Class XII Marksheet and Click Preview
- 14. Preview of Documents and Click on Submit Button. If want to change or modify any details then go back.
- 15. After Submit, verify all the Details by clicking on checkboxes and click on payment Gateway.

|                                                                                                    | DENO                                                                                                    |  |  |  |  |  |
|----------------------------------------------------------------------------------------------------|----------------------------------------------------------------------------------------------------|--|--|--|--|--|
| Gender                                                                                                    | Male                                                                                                    |  |  |  |  |  |
| Category                                                                                                    | General                                                                                                    |  |  |  |  |  |
| PwD Category                                                                                                    | Not Applicable                                                                                                    |  |  |  |  |  |
| Programme                                                                                                    | Bachelors EJM Leh                                                                                                    |  |  |  |  |  |
| Amount To be Paid                                                                                                    | 50                                                                                                    |  |  |  |  |  |
| VERIFY THE DETAILS BY CLICKING ON THE CHECKBOXES                                                                                                    |                                                                                                    |  |  |  |  |  |
| My Name is <u>DEMO</u> as per the Xth Marksheet/Certificate.                                                                                                    |                                                                                                    |  |  |  |  |  |
| My Date of Birth is <u>1-January-1979</u> as per the Xth Marksheet/Certificate.                                                                                                    |                                                                                                    |  |  |  |  |  |
| My Gender is Male                                                                                                    |                                                                                                    |  |  |  |  |  |
| My Mother name is mother.                                                                                                    |                                                                                                    |  |  |  |  |  |
| Z Father's / Guardian's Name father.                                                                                                    |                                                                                                    |  |  |  |  |  |
| My address for correspondence is correct, which is <u>Demo Address, test district, tes</u>                                                                                                    | st, Andaman and Nicobar Islands -112211, India                                                                                                    |  |  |  |  |  |
| I have rechecked all the information in the application form and upload fields.                                                                                                    |                                                                                                    |  |  |  |  |  |
|                                                                                                    |                                                                                                    |  |  |  |  |  |
| I nave read all the guidelines and other related information about the admission.                                                                                                    | <sup>3</sup> "I do hereby declare that all the statement made in the application are true, complete and correct to the best of my knowledge and belief. I am duly aware that in the                                                                                                    |  |  |  |  |  |
| I nave read all the guidelines and other related information about the admission. I have read all the statement made in the application are true, complete the statement made in the application are true.                                                                                                    | ete and correct to the best of my knowledge and belief. I am duly aware that in the                                                                                                    |  |  |  |  |  |
| <ul> <li>I have read at the guidelines and other related information about the admission.</li> <li>If do hereby declare that all the statement made in the application are true, complevent of any particulars or information furnished by me is found to be false/incorrect/</li> </ul>                                                                                                    | ete and correct to the best of my knowledge and belief. I am duly aware that in the<br>/incomplete or if i am found indulging in some unlawful act at any time during the                                                                                                    |  |  |  |  |  |
| I have read at the guidelines and other related information about the admission. If do hereby declare that all the statement made in the application are true, complevent of any particulars or information furnished by me is found to be false/incorrect/<br>course period, my candidature is liable to be summarily rejected/cancelled.*Additionation                                                                                      | ete and correct to the best of my knowledge and belief. I am duly aware that in the<br>lincomplete or if i am found indulging in some unlawful act at any time during the<br>ally undertaking for students whose results are awaited: "I, having been permitted to                                                                                             |  |  |  |  |  |
| I have read at the guidelines and other related information about the admission. If do hereby declare that all the statement made in the application are true, complevent of any particulars or information furnished by me is found to be false/incorrect/<br>course period, my candidature is liable to be summarily rejected/cancelled."Additions<br>be provisionally admitted to University hereby undertake to produce the proof of havi | ete and correct to the best of my knowledge and belief. I am duly aware that in the<br>lincomplete or if i am found indulging in some unlawful act at any time during the<br>ally undertaking for students whose results are awaited: "I, having been permitted to<br>ing successfully qualified in the final qualifying examination with requisite percentage |  |  |  |  |  |

### 16. Make Payment via UPI, Net banking, Debit Card, Credit Card or RTGS/NEFT

|              |                                 |                            |                            |           | Merchant : REGISTRAR UNIVERSITY OF LAI<br>14/06/2023 12: |
|--------------|---------------------------------|----------------------------|----------------------------|-----------|----------------------------------------------------------|
| Payment Mode |                                 |                            |                            |           |                                                          |
| RTGS / NEFT  | Transaction ID                  | 23061415                   | 1428586                    |           |                                                          |
| Net Banking  | Amount                          | Rs. 50                     | 1120000                    |           |                                                          |
| Debit Card   | Convenience Fee                 | Rs. 0.00                   |                            |           |                                                          |
| Credit Card  | GST                             | Rs. 0.00                   |                            |           |                                                          |
|              | Total Bill Amount               | Rs. 50.                    | 00                         |           |                                                          |
| UPI          | Mobile No :                     | Optional                   | Email ID                   | :         | Optional                                                 |
|              | Payer Name :                    | Optional                   | VPA<br>Verify *<br>Payer 1 | :<br>Name | anshumankap@okhdfcbank                                   |
|              | *Please provide th<br>● VPA ○ C | e mobile number<br>NR Code | for transaction            | com       | munication & viewing transaction history.                |

17. Once the Payment is done you will be redirected to Home Page Automatically.

18. On Home Page Click on Print Form Button to take Printout of your Application Form and Submit it to the respective College along with the Original Documents.

|                                                          |                                                       | University of Ladakh<br>Admission 2023-24 |                                               | SamartheGov |            |
|----------------------------------------------------------|-------------------------------------------------------|-------------------------------------------|-----------------------------------------------|-------------|------------|
| Home                                                     | Public Notice Prospectus University Website F         | rogramme Schedule                         |                                               | _           |            |
| Form Status                                              | Profile Select Programme Payments                     |                                           |                                               |             |            |
| √ Registration                                           | rsity of Ladakh                                       |                                           |                                               |             |            |
| ✓ Fill Profile Details                                   | Dear Anshuman Kapoor!                                 |                                           |                                               |             |            |
| <ul> <li>Select Programme/s</li> <li>Paymenta</li> </ul> | Your profile details have been successfully submittee | and locked. You can now select programm   | e/s after satisfying their minimum eligibilit | r criteria. |            |
| outski laka                                              | Programme Applications                                |                                           |                                               |             |            |
| QUICK LINKS                                              | FORM NUMBER                                           | PROGRAMME                                 | STATUS                                        | ACTION      | RECEIPTS   |
| o Change Registered Enall                                |                                                       |                                           |                                               | _           |            |
|                                                          | u01230000001                                          | Bechelors GDC Khaltsi                     | Application Substitud                         | _           | Print Form |
|                                                          | u01230000003                                          | Bechelors GDC Nubre                       | Application Submitted                         |             | Print Form |

### 19. To Print the Payment Receipt Click on Payments

|                                                              |                                         | University of Ladakh<br>Admission 2023-24              |                                                 | SamartheGov                 |            |
|--------------------------------------------------------------|-----------------------------------------|--------------------------------------------------------|-------------------------------------------------|-----------------------------|------------|
|                                                              | Home Public Notice Prospectus Universit | r Website Programme Schedule                           |                                                 |                             |            |
| Form Status                                                  | Profile Select Programme                | Payments                                               |                                                 |                             |            |
| ✓ Registration ✓ Fill Profile Details                        | Dear Anshuman Kapoor!                   |                                                        |                                                 | Welcome to University of La | dakh       |
| <ul> <li>Select Programme/s</li> <li>Payments</li> </ul>     | Your profile details have been succes   | sfully submitted and locked. You can now select progra | mme/s after satisfying their minimum eligibilit | y criteria.                 |            |
| Quick Links                                                  | Programme Applications FORM NUMBER      | PROGRAMME                                              | STATUS                                          | ACTION                      | RECEIPTS   |
| Change Registered Ernail     Change Registered Mobile Number |                                         |                                                        |                                                 |                             |            |
|                                                              | U01230000001                            | Bachelore GOC Khattai                                  | Application Education                           |                             | Print Form |
|                                                              | UGL23000003                             | Bachelors GDC Nubra                                    | Application Submitted                           |                             | Print Form |

20. To print click on Print Registration Slip

|                 |                                               |                                          | University of Ladakh<br>Admission 2023-24 | SamartheGov                                                                                                    |                                                                                       |
|-----------------|-----------------------------------------------|------------------------------------------|-------------------------------------------|----------------------------------------------------------------------------------------------------|---------------------------------------------------------------------------------------|
|                 | Home Publi                                    | c Notice Prospectus University Website   | Programme Schedule                        |                                                                                                    |                                                                                       |
| My Transactions |                                               |                                          |                                           |                                                                                                    |                                                                                       |
| # All ~         | ACTION                                        | ORDER NUMBER<br>[ALIAS REFERENCE NUMBER] | FINAL PAYMENT STATUS All                  | TRANSACTION PAYLOAD DETAILS                                                                                                    | TRANSACTION FEE DETAILS                                                               |
| 1               | Verified and Updated. Print Registration Slip | 12<br>(3AH202524KREGK12)                 | Success                                   | Transaction Type: REQUITATION<br>Programme: UONEP1 : Bachaoos GDC Khatsi<br>Service Reference Nor 20000001<br>Gateways [CL]<br>Bank Response: RIP [RIP] | Amount:1.00<br>Transaction ID:230633353225209<br>Transaction Date:2023-06-13 13:16:40 |

### For Any Issue or Query related to Online Portal please contact:

| Tsewang Yangzes | - | +917051012552 |
|-----------------|---|---------------|
| Tashi Dolma     | - | +919906229201 |